## USO del APRS.fi

## IW2BSF - Rudy

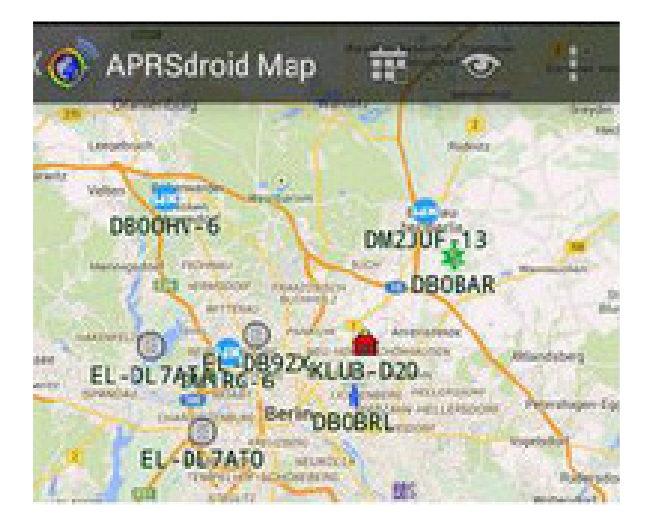

Vai nel sito aprs.fi

ora apri il primo che dovrebbe essere GOOGLE MAPS APRS in alto a sx vedi login

## clicca sopra login

sulla schermata successiva clicca su **ISCRIVITI** metti le credenziali che ti chiedono email password ecc poi sotto clicca su NON SONO UN ROBOT segui le istruzioni alla fine clicca su **crea account.** 

Adesso torna sulla pagina iniziale di aprs clicca su login inserisci email e password che hai usato per iscriverti

adesso sotto a login troverai **SEGUI NOMINATIVO** ci puoi mettere il tuo esattamente come ti sei registrato sul selfcare (nominativo-1 -2-3 ecc) .....

clicca su ricerca

appena aprs riceve la posizione te la fara' vedere sulla mappa.

Esempio: se metti IW2BSF-7 vedrai sulla mappa dove mi trovo logicamente se ho il gps attivo !!